### La fiche de parodontologie

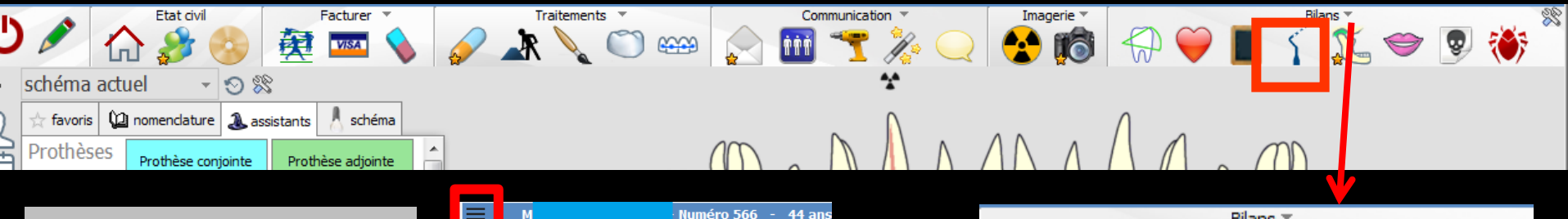

Accès aussi par le menu déroulant avec toutes les fonctions, dans le coin haut gauche du dossier patient...

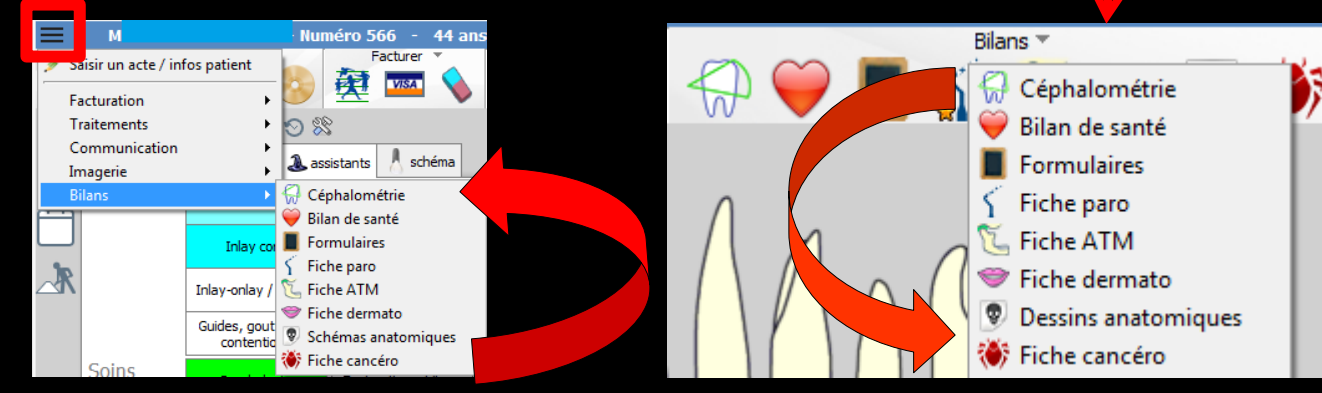

Fenêtre appelée à partir de la fiche patient dans le groupe "Bilans" en cliquant sur l'icône représenté par une "Sonde" ou en développant le menu "Bilans"

#### Cet icône n'apparaît qu'en cas de connexion à partir de la fenêtre des profils utilisateurs

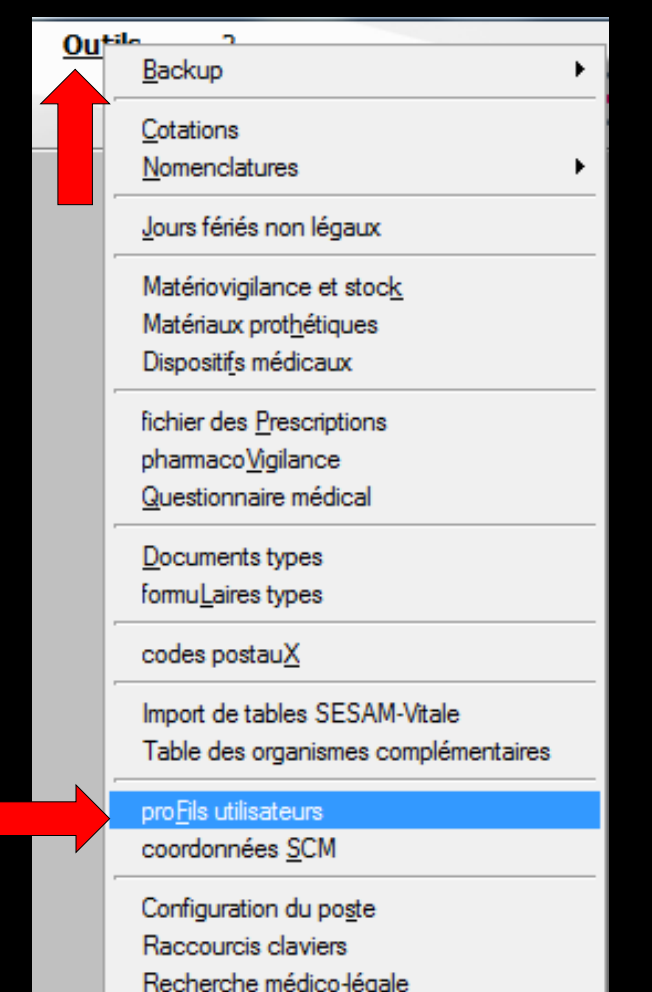

| Profils utilisateu              |             |                             |                                     |                                                           |                                          |           |
|---------------------------------|-------------|-----------------------------|-------------------------------------|-----------------------------------------------------------|------------------------------------------|-----------|
| Quitter                         | Param       | Ètres de gestion du cabinet |                                     |                                                           |                                          | ?<br>Aide |
| NC - Docteur Ninon<br>CREMONINI | <pre></pre> |                             |                                     |                                                           |                                          |           |
|                                 |             |                             |                                     |                                                           |                                          |           |
|                                 |             |                             | Codes d'accès                       | Donnez vos codes d'accès à<br>la comptabilité et général. |                                          |           |
|                                 |             |                             | Code général:<br>Code comptabilité: | <u>Annuler</u><br>QK                                      | a liste a gauche<br>it pour en créer un. |           |

# Choix du profil désiréEntrez les codes d'accès

### Onglet interface

| Profils utilisateurs                                             |                                                                                                    |                                                                               |
|------------------------------------------------------------------|----------------------------------------------------------------------------------------------------|-------------------------------------------------------------------------------|
| Quitter Paran                                                    | mètres de gestion du cabinet Valider                                                                                                    | Aide                                                                          |
| 5                                                                | Nom de l'utilisateur : Docteur Ninon CREMONINI                                                                                                    |                                                                               |
|                                                                  | Profil Interface 😥 Sécurité sociale Entêtes des ordonnances Entêtes des courriers                                                                                                    |                                                                               |
| NC - Docteur Ninon<br>CREMONINI <nouvel utilisateur=""></nouvel> | Orientation :     Soins et prothèse       Schéma dentaire :     Schéma dentaire trait                                                                                                    | Barre dicônes                                                                 |
|                                                                  | Icônes de la fiche patient :           Icônes de la fiche patient :                Questionnaire médical               ✓             Fiche de parodontologie               ✓             Fiche de parodontologie               ✓             Fiche cancéro               ✓             Fiche cancéro               ✓             Fiche de dermatologie               ✓             Fiche de dermatologie               ✓             Fiche Attm               ✓             Fiche de laboratoire               ✓             Fiche de laboratoire               ✓             Compte-rendus               ✓             Fiche de dermatologie               ✓             Fiche Attm               ✓             Fiche de laboratoire               ✓             Compte-rendus                 ✓             Fiche de laboratoire               ✓             Compte-rendus               ✓             Fiche de laboratoire               ✓             Compte-rendus                                                                                                    | iche de teinte<br>formulaires personnalisés<br>iches conseil<br>Cephalométrie |
|                                                                  | Dans la fiche patient :       afficher les codes et libellés des actes         Image: Comparison of the patient :       Image: Comparison of the patient :         Image: Comparison of the patient :       Image: Comparison of the patient :         Image: Comparison of the patient :       Image: Compatient :         Image: Compa | ie des actes par un son<br>ormations médicales                                |
|                                                                  | Automatisation : Aller des feuilles de soins aux réglements            Aller des devis aux DEP                                                                                                    |                                                                               |
|                                                                  | Arrondis : aucun arrondi 💌                                                                                                    |                                                                               |
|                                                                  | Photos :                                                                                                    |                                                                               |
|                                                                  | Divers  Utilisation du mini agenda  Souhaiter l'anniversaire des patients Utiliser le glossaire  Fond d'écran Chronométrer les durées des rendez-vous Dar l'ouverture des dossiers patients                                                                                                    | ation LOGOSw OnLine                                                           |

Définissez l'aspect que prendra la fiche patient pour l'utilisateur

| Etat civil                             | Facturer  Iraitements              | Communication Timag          | jerie * Bilans *                    |
|----------------------------------------|------------------------------------|------------------------------|-------------------------------------|
| 🖉 🏠 🍰 🙆 🚊                              | 🛃 🚾 💊 📝 🎝 🔪 🔘 🗉                    | 🛥 📄 🍸 🚴 📿 😵                  | 👘 🏳 🍑 🔳 🔏 🏷 🕏                       |
| chéma actuel 🛛 👻 😒                     |                                    | *                            |                                     |
| 🖉 favoris 🛛 💭 nomenclature 🐊 assistant | ts 🙏 schéma                        |                              |                                     |
| Prothèses Prothèse conjointe Pro       | othèse adjointe                    |                              |                                     |
|                                        |                                    |                              |                                     |
|                                        |                                    |                              |                                     |
| Icônes de la fiche patier              | nt : 🔽 Questionnaire médical       | Fiche de parodontologie      | Fiche de teinte                     |
|                                        | Compte-rendus                      | Fiche cancéro                | Formulaires personnalisés           |
|                                        | Fiche ODF                          | Fiche de dermatologie        | Fiches conseil                      |
|                                        | Fiche ATM                          | Fiche de laboratoire         | Cephalométrie                       |
|                                        | Schémas anatomiques                |                              |                                     |
| Dans la fiche patient :                | afficher les codes et libellés des | actes                        |                                     |
|                                        |                                    |                              |                                     |
|                                        | afficher les commentaires su       | ur plusieurs lignes 🛛 📝 Ponc | tuer la saisie des actes par un son |
|                                        | Affichage personnalisé des a       | actes Mass                   | quer les informations médicales     |
|                                        |                                    |                              |                                     |

- Vous pouvez choisir d'incorporer certains éléments facultatifs dans l'environnement de travail
- Pour qu'un élément soit actif, il suffit de cocher la case correspondante
- ⇒Si un élément n'est pas coché, il sera inactif

### Raccourci de paramétrage

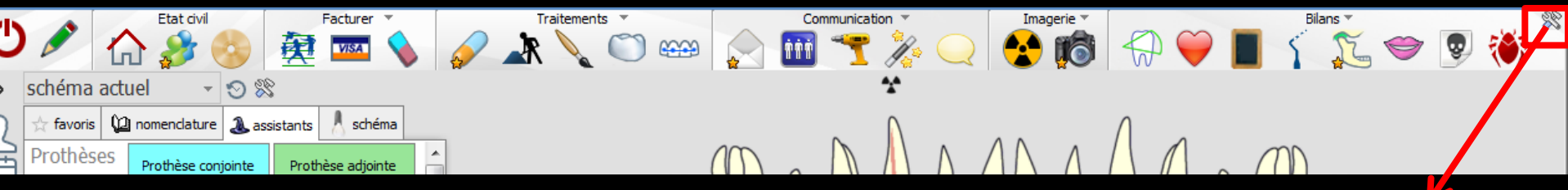

 L'icône Outils permet un accès direct au paramétrage de la fiche patient
 Il suffira de cocher ou de décocher les éléments que l'on désire ou non voir apparaître

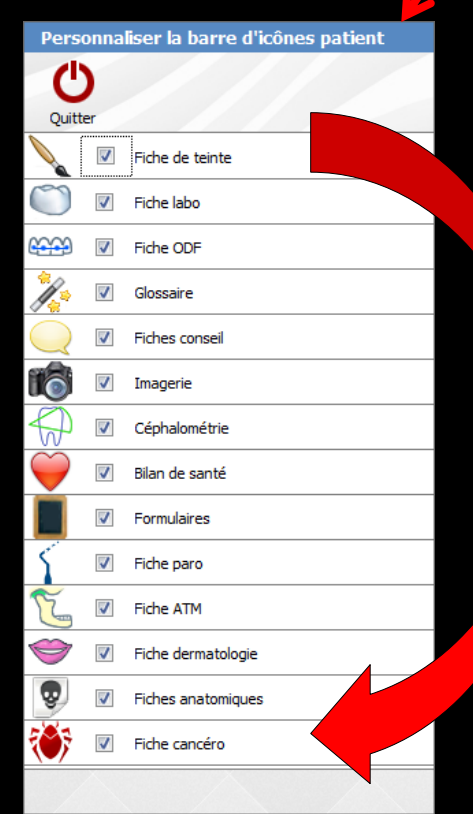

#### 

| ~                                     |   |
|---------------------------------------|---|
| 80                                    |   |
| 1                                     | - |
| a a a a a a a a a a a a a a a a a a a |   |

| Résumé             |            |           |       |            |                    |       |        |       |     |       |                   |  |
|--------------------|------------|-----------|-------|------------|--------------------|-------|--------|-------|-----|-------|-------------------|--|
| Motifs de cons     | ultation : |           |       |            |                    |       |        |       |     |       |                   |  |
| patient            |            |           |       |            |                    |       |        |       |     |       |                   |  |
| praticien traitant |            |           |       |            |                    |       |        |       |     |       |                   |  |
| Signes fonction    | nnels      |           |       |            |                    |       |        |       |     |       |                   |  |
| dentaires          |            |           |       |            |                    |       |        |       |     |       |                   |  |
| gingivaux          |            |           |       |            |                    |       |        |       |     |       |                   |  |
| autres             |            |           | 1     | Dans       | la pai             | rtie  | inféri | ieure | 7 0 | ongle | ts                |  |
| Traitements a      | ntérieurs  |           |       |            |                    |       |        |       |     |       |                   |  |
|                    |            |           |       |            |                    |       |        |       |     |       |                   |  |
|                    |            |           |       |            |                    |       |        |       |     |       |                   |  |
| Anamnèse           | Examen     | Occlusion | Bilan | Diagnostic | Plan de traitement | Suivi |        |       |     |       | $\langle \rangle$ |  |

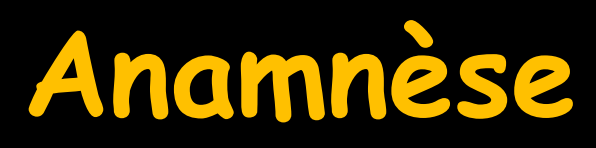

| Ċ                  |             |           |       |            |                    |       |   |          | <i>i</i> 🖡 |
|--------------------|-------------|-----------|-------|------------|--------------------|-------|---|----------|------------|
| Résumé             |             |           |       |            |                    |       |   |          |            |
| Motifs de con      | sultation : |           |       |            |                    |       |   |          |            |
| patient            |             |           |       |            |                    |       |   |          |            |
| praticien traitant | t           |           |       |            |                    |       |   |          |            |
| Signes fonction    | onnels      |           |       |            |                    |       |   |          |            |
| dentaires          |             |           |       |            |                    |       |   |          |            |
| gingivaux          |             |           |       |            |                    |       |   |          |            |
| autres             |             |           |       |            |                    |       |   |          |            |
| Traitements a      | antérieurs  |           |       |            |                    |       |   |          |            |
|                    |             |           |       |            |                    |       |   |          |            |
| Anamnèse           | Examen      | Occlusion | Bilan | Diagnostic | Plan de traitement | Suivi | X | $\times$ |            |

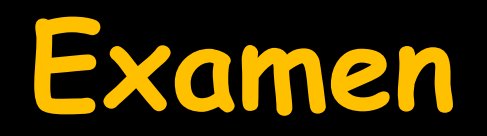

| 0               |               |           |       |                |                    |       |   |  |   | J. | - |
|-----------------|---------------|-----------|-------|----------------|--------------------|-------|---|--|---|----|---|
|                 |               |           |       |                |                    |       |   |  |   |    |   |
| Dépots          |               |           |       |                |                    |       |   |  |   |    |   |
| Plaque dentaire |               |           |       | Tartre         | :                  |       |   |  |   |    |   |
| Dents           |               |           |       |                |                    |       |   |  |   |    |   |
| Edentations     |               |           |       | Malpositions   |                    |       |   |  |   |    |   |
| Restaurations   |               |           |       | Caries         |                    |       |   |  |   |    |   |
| Erosions        |               |           |       | Abrasions      | ;                  |       |   |  |   |    |   |
| Gencive libre   |               |           |       |                |                    |       |   |  |   |    |   |
| Niveau          |               |           |       | Contour        |                    |       |   |  |   |    |   |
| Texture         |               |           |       | Volume         |                    |       |   |  |   |    |   |
| Teinte          |               |           |       | Gingivorragies |                    |       |   |  |   |    |   |
| Inflamation gin | igivale       |           |       |                |                    |       |   |  |   |    |   |
|                 |               |           |       |                |                    |       |   |  |   |    |   |
| Gencive attach  | ée            |           |       |                |                    |       |   |  |   |    |   |
| Insuffisance    |               |           |       | Absence        |                    |       |   |  |   |    |   |
| Examen buccal   | et péribuccal |           |       |                |                    |       |   |  |   |    |   |
|                 |               |           |       |                |                    |       |   |  |   |    |   |
|                 |               |           |       |                |                    |       |   |  |   |    |   |
| Anamnèse        | Examen        | Occlusion | Bilan | Diagnostic     | Plan de traitement | Suivi | J |  | X |    |   |

### Occlusion

| C               |        |           |       |            |                    |       |   |  | <i>J</i> , | <b>,</b> |
|-----------------|--------|-----------|-------|------------|--------------------|-------|---|--|------------|----------|
|                 |        |           |       |            |                    |       |   |  |            |          |
| Musdes          |        |           |       | Ouvert     | ure                |       |   |  |            |          |
| Espace libre    |        |           |       | Symétr     | ie 📃               |       |   |  |            |          |
| Recouvrement    |        |           |       | Surplon    | nbs                |       |   |  |            |          |
| Parafonctions   |        |           |       |            |                    |       |   |  |            |          |
| Classes d'angle |        |           |       |            |                    |       |   |  |            |          |
| Rapports invers | s.     |           |       |            |                    |       |   |  |            |          |
| C. de Spee      |        |           |       | C. de V    | Vilson             |       |   |  |            |          |
| Interférences   |        |           |       |            |                    |       |   |  |            |          |
|                 |        |           |       |            |                    |       |   |  |            |          |
| Anamnèse        | Examen | Occlusion | Bilan | Diagnostic | Plan de traitement | Suivi | J |  |            |          |

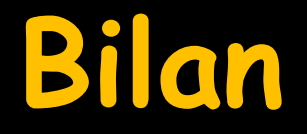

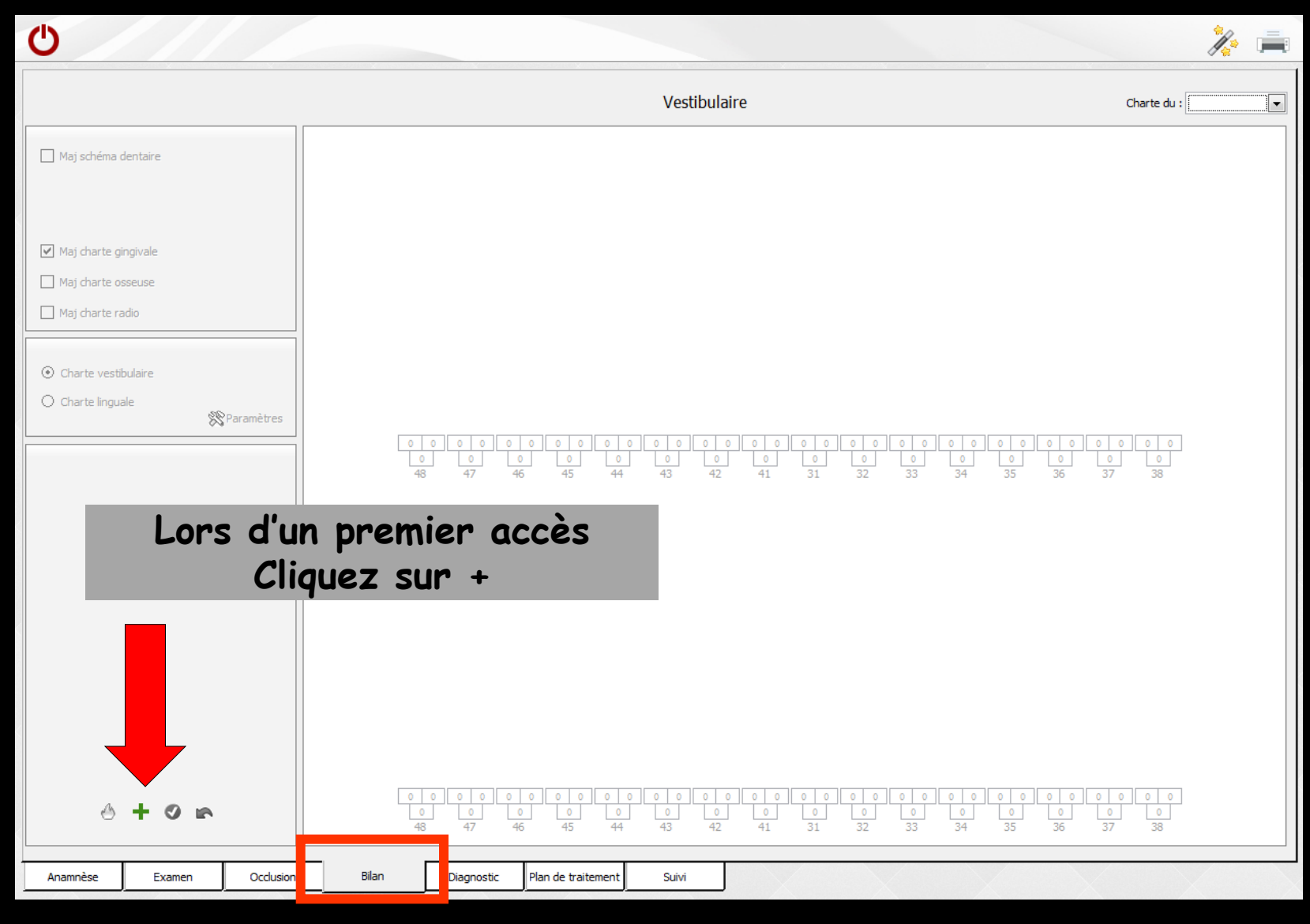

#### Bilan

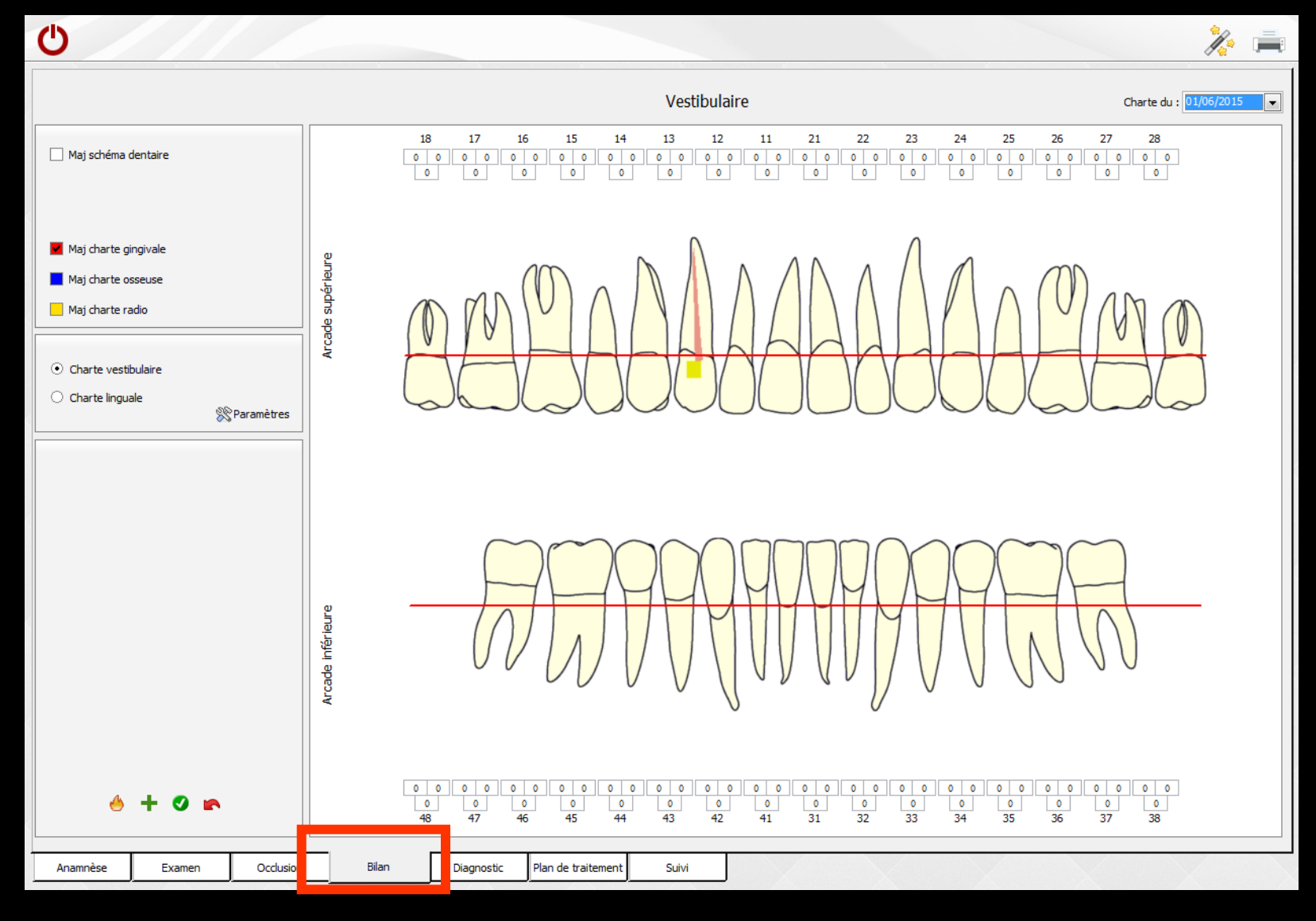

# Diagnostic

| Ċ                  |        |           |       |                |                   |       |   |  |  | Å | A 1 |
|--------------------|--------|-----------|-------|----------------|-------------------|-------|---|--|--|---|-----|
|                    |        |           |       |                |                   |       |   |  |  |   |     |
| Clinique           |        |           |       |                |                   |       |   |  |  |   |     |
| Poches             |        |           |       | Furcations     |                   |       |   |  |  |   |     |
| Mobilités          | •      |           |       | Récession      |                   |       |   |  |  |   |     |
| Pb muco-gingivaux  | ¢      |           |       | Inflammation   |                   |       |   |  |  |   |     |
| Radiologique       |        |           |       |                |                   |       |   |  |  |   |     |
| Défauts verticaux  | <      |           |       | Alvéolyse      |                   |       |   |  |  |   |     |
| Alvéolyse interr.  |        |           |       |                |                   |       |   |  |  |   |     |
| Différentiel       |        |           |       |                |                   |       |   |  |  |   |     |
|                    |        |           |       |                |                   |       |   |  |  |   |     |
| Etiologique        |        |           |       |                |                   |       |   |  |  |   |     |
| Facteurs directs   | s      |           |       |                |                   |       |   |  |  |   |     |
| Facteurs indirects | 5      |           |       | Prédisposition |                   |       |   |  |  |   |     |
| Pronostic          |        |           |       |                |                   |       |   |  |  |   |     |
| Global             |        |           |       | Sectoriel      |                   |       |   |  |  |   |     |
| Réserves           |        |           |       |                |                   |       |   |  |  |   |     |
|                    |        |           |       | _              |                   |       |   |  |  |   |     |
| Anamnèse           | Examen | Occlusion | Bilan | Diagnostic     | Plan d traitement | Suivi | J |  |  |   |     |

#### Plan de traitement

| <b>(</b> )                           |                                   | 🏃 🚔 |
|--------------------------------------|-----------------------------------|-----|
|                                      |                                   |     |
| Urgence                              |                                   |     |
| Motivation enseignement de l'hygiène |                                   |     |
|                                      |                                   |     |
| Traitement initial                   |                                   |     |
| odf                                  |                                   |     |
| Chirurgie parodontale                |                                   |     |
|                                      | <b>^</b>                          |     |
|                                      | *                                 |     |
| Parlaum time annual ta               |                                   |     |
|                                      |                                   |     |
| Réévaluation                         |                                   |     |
|                                      | *                                 |     |
|                                      | *                                 |     |
|                                      |                                   |     |
| Anamnèse Examen Occlusion Bilan      | Diagnost Plan de traitement Suivi |     |

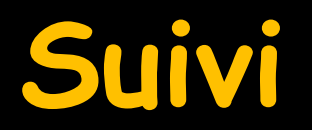

| 5                 |        |           |       |            |                     |       |      |                       | J.    | <u> </u> |
|-------------------|--------|-----------|-------|------------|---------------------|-------|------|-----------------------|-------|----------|
| Date              |        |           |       |            | Traitements - Suivi |       |      |                       |       | 1        |
|                   |        |           |       |            |                     |       |      | <br>                  |       | *        |
|                   |        |           |       |            |                     |       | <br> | <br>                  |       |          |
|                   |        |           |       |            |                     |       |      | <br>                  |       |          |
|                   |        |           |       |            |                     |       | <br> | <br>                  |       |          |
|                   |        |           |       |            |                     |       | <br> | <br>                  |       |          |
|                   |        |           |       |            |                     |       |      | <br>                  |       |          |
|                   |        |           |       |            |                     |       |      |                       |       |          |
|                   |        |           |       |            |                     |       |      | <br>                  |       |          |
|                   |        |           |       |            |                     |       | <br> | <br>                  |       |          |
|                   |        |           |       |            |                     |       | <br> | <br>                  |       |          |
|                   |        |           |       |            |                     |       | <br> | <br>                  |       |          |
|                   |        |           |       |            |                     |       | <br> | <br>                  |       |          |
|                   |        |           |       |            |                     |       | <br> | <br>                  |       |          |
|                   |        |           |       |            |                     |       | <br> | <br>                  |       |          |
|                   |        |           |       |            |                     |       |      |                       |       |          |
|                   |        |           |       |            |                     |       |      | <br>                  |       |          |
|                   |        |           |       |            |                     |       | <br> | <br>                  |       |          |
|                   |        |           |       |            |                     |       | <br> | <br>                  |       |          |
|                   |        |           |       |            |                     |       | <br> | <br>                  |       |          |
|                   |        |           |       |            |                     |       | <br> | <br>                  |       |          |
|                   |        |           |       |            |                     |       | <br> | <br>                  |       |          |
|                   |        |           |       |            |                     |       | <br> | <br>                  |       |          |
|                   |        |           |       |            |                     |       |      | <br>                  |       |          |
|                   |        |           |       |            |                     |       |      |                       |       |          |
|                   |        |           |       |            |                     |       |      | <br>                  |       |          |
|                   |        |           |       |            |                     |       | <br> | <br>                  |       |          |
|                   |        |           |       |            |                     |       |      | <br>                  |       |          |
|                   |        |           |       |            |                     |       | <br> | <br>                  |       |          |
|                   |        |           |       |            |                     |       | <br> | <br>                  |       |          |
|                   |        |           |       |            |                     |       | <br> | <br>                  |       |          |
|                   |        |           |       |            |                     |       |      | <br>                  |       |          |
|                   |        |           |       |            |                     |       |      | <br>                  |       |          |
|                   |        |           |       |            |                     |       |      |                       |       |          |
|                   |        |           |       |            |                     |       |      | <br>                  |       |          |
|                   |        |           |       |            |                     |       | <br> | <br>                  |       |          |
|                   |        |           |       |            |                     |       | <br> | <br>                  |       |          |
|                   |        |           |       |            |                     |       |      |                       |       |          |
| <u>D</u> ate 01/0 | 6/2015 |           |       |            |                     |       |      | <u>C</u> ouleur de fo | ona 📋 |          |
| Note              |        |           |       |            |                     |       |      |                       |       |          |
|                   |        |           |       |            |                     |       |      |                       | + 🔮 🝙 |          |
| Anamnèse          | Examen | Occlusion | Bilan | Diagnostic | Plan de traitement  | Suivi |      |                       |       |          |

|                |           |      |   |   |      |       |                                            | <b>1</b>      |
|----------------|-----------|------|---|---|------|-------|--------------------------------------------|---------------|
|                |           |      |   |   | Pour | appel | er le glossaire                            | 7             |
| sumé           |           |      |   |   |      |       |                                            |               |
|                |           | <br> |   |   |      |       |                                            |               |
| tifs de consul | Itation : |      |   |   |      |       | 4                                          |               |
|                |           |      |   |   |      |       |                                            |               |
| patient        |           |      |   |   |      |       |                                            | a<br>b        |
| icien traitant |           | <br> |   |   |      |       | METTRE SOUS ANTIBIO DOSE FLASH 1 HEURE AVA | d<br>e        |
| nes fonctionr  | nels      |      |   |   |      |       | POSE PACEMAKER LE F                        | f<br>g<br>I h |
| dentaires      |           |      |   |   |      |       |                                            | i<br>j<br>K k |
|                |           |      |   |   |      |       |                                            | , 1<br>A m    |
| gingivaux      |           |      |   |   |      |       |                                            | o<br>p        |
| autres         |           |      |   |   |      |       |                                            | r<br>r<br>s   |
| itements ant   | térieurs  |      |   |   |      |       |                                            | t<br>Ju<br>V  |
| _              |           |      |   |   |      |       |                                            | V W<br>C X    |
|                |           |      |   |   |      |       |                                            | z             |
|                |           |      | 1 | , |      |       |                                            |               |

| Ċ                  |            |           |       |            |                    | Pour imprimer                                    |
|--------------------|------------|-----------|-------|------------|--------------------|--------------------------------------------------|
| Résumé             |            |           |       |            |                    |                                                  |
| Motifs de cons     | ultation : |           |       |            |                    | Impression de la fiche paro                      |
| patient            |            |           |       |            |                    | - Anamnèse                                       |
| praticien traitant |            |           |       |            |                    |                                                  |
| Signes fonction    | nnels      |           |       |            |                    | 🔲 Bilan                                          |
| dentaires          |            |           |       |            |                    | Diagnostic     Diagnostic     Plan de traitement |
| gingivaux          |            |           |       |            |                    |                                                  |
| autres             |            |           |       |            |                    |                                                  |
| Traitements a      | ntérieurs  |           |       |            |                    |                                                  |
|                    |            |           |       |            |                    |                                                  |
| Anamnèse           | Examen     | Occlusion | Bilan | Diagnostic | Plan de traitement | Suivi                                            |

L'utilisation des onglets ⇒"Anamnèse" ✓"Examen" → "Occlusion" ⇒"Diagnostic" ⇒"Plan de traitement" ⇒N'appellent pas de commentaires particuliers

# L'onglet "Bilan"

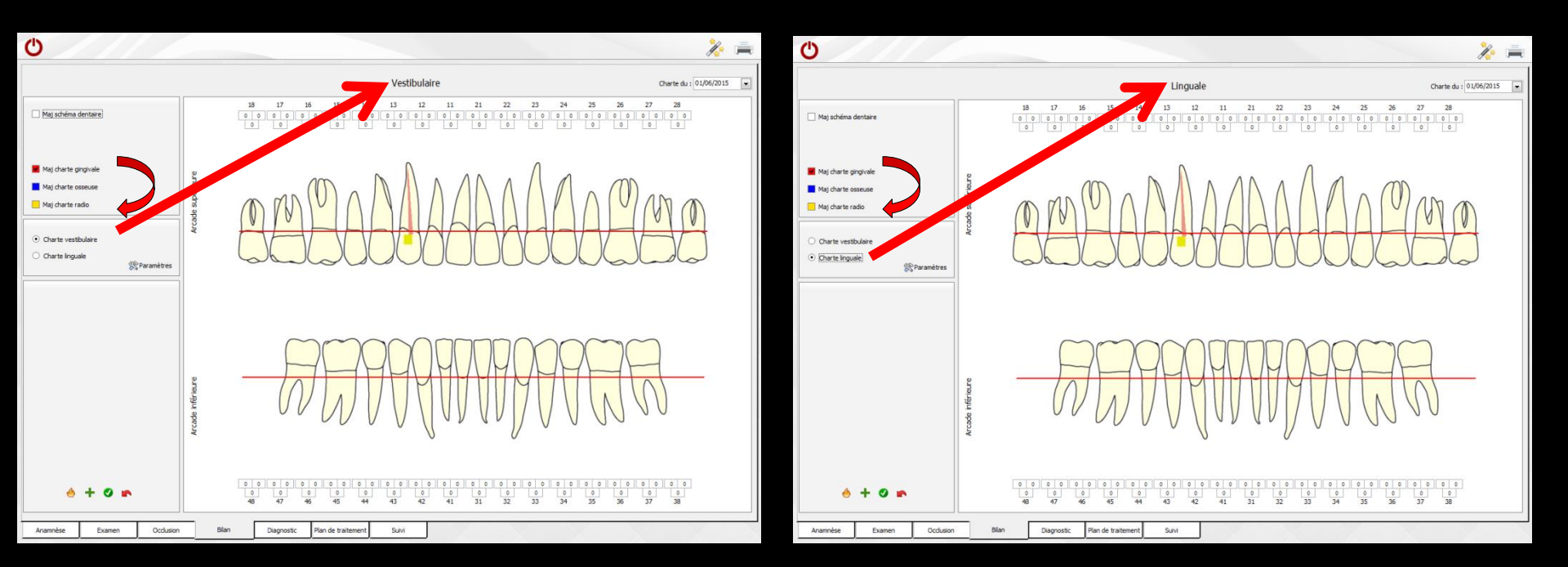

Permet de définir les chartes gingivales, osseuses et radiologiques, sur les faces vestibulaires et sur les faces palato-linguales

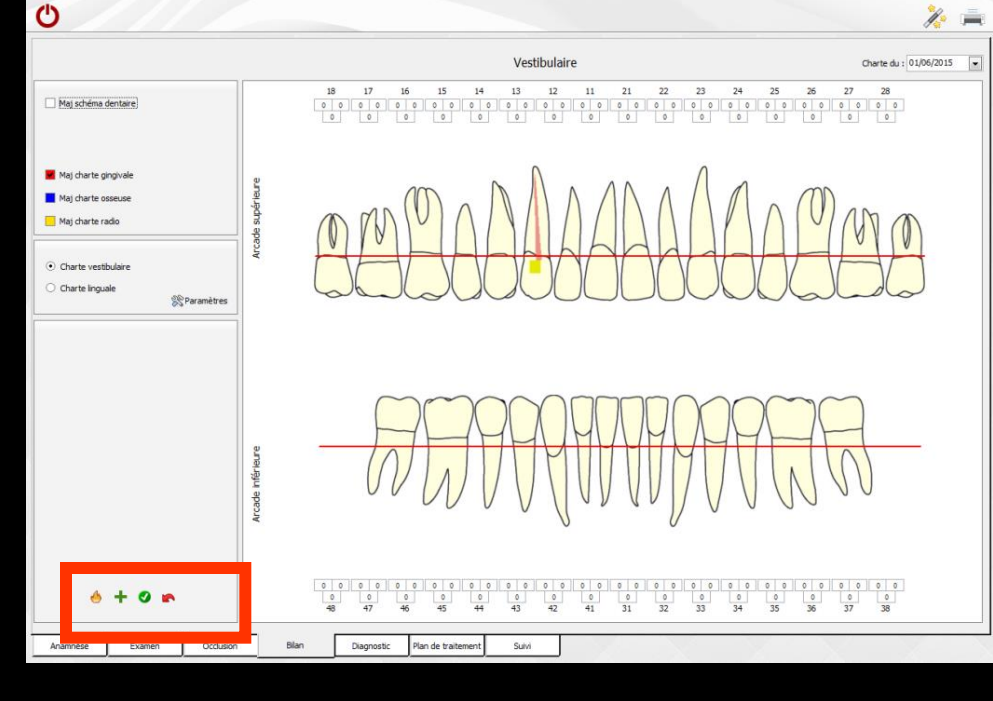

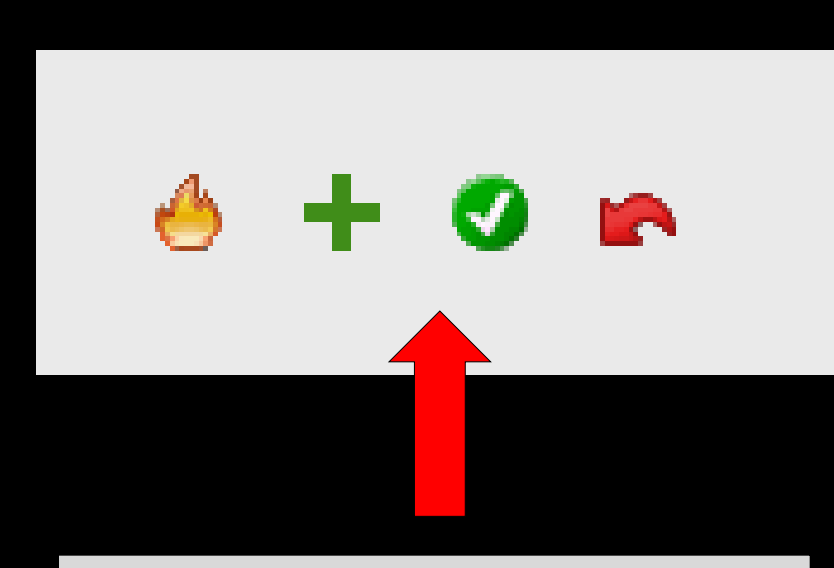

#### De gauche à droite

Pour supprimer une charte (feu)
Pour créer une nouvelle charte (+)
Pour valider la création d'une charte
Pour annuler les modifications en cours, avant validation

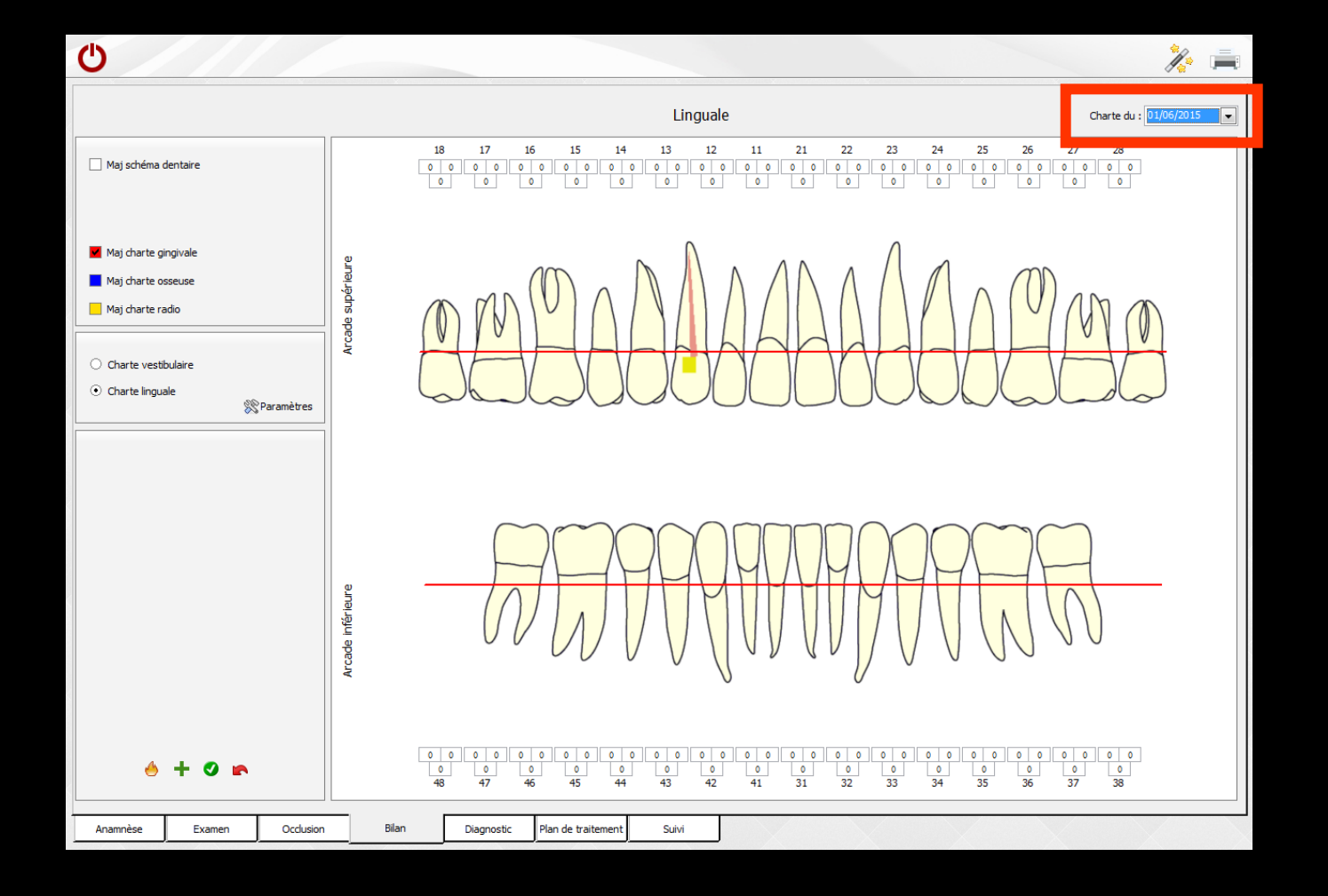

Voir une ancienne charte en sélectionnant sa date dans le "combo box" "Charte du"

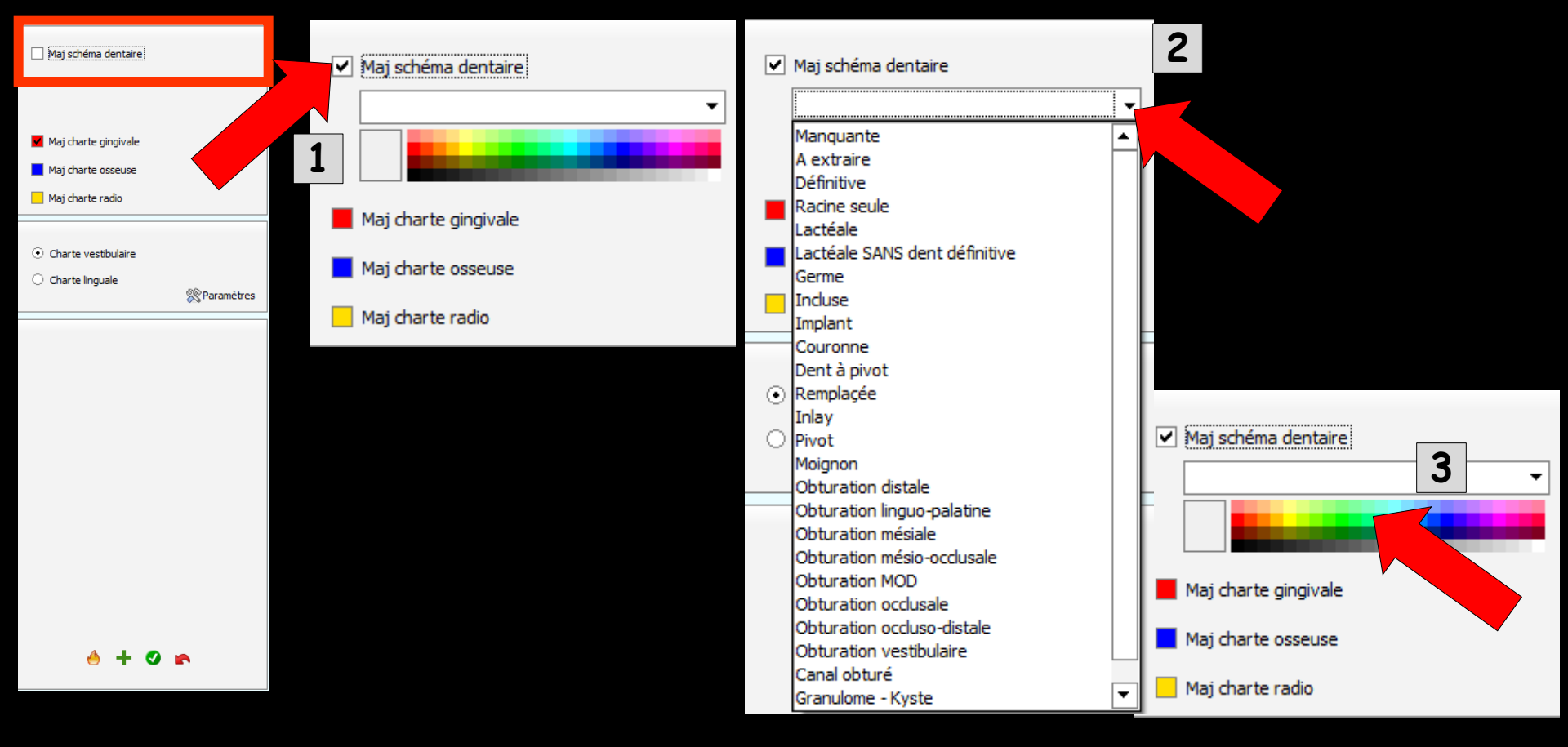

Mise à jour du schéma dentaire
 Sélection de l'acte
 Choix de la couleur
 Clic sur la dent concernée

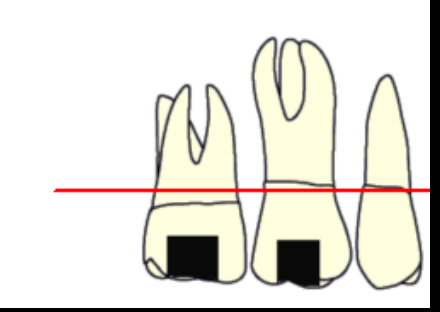

#### Définir une chartre

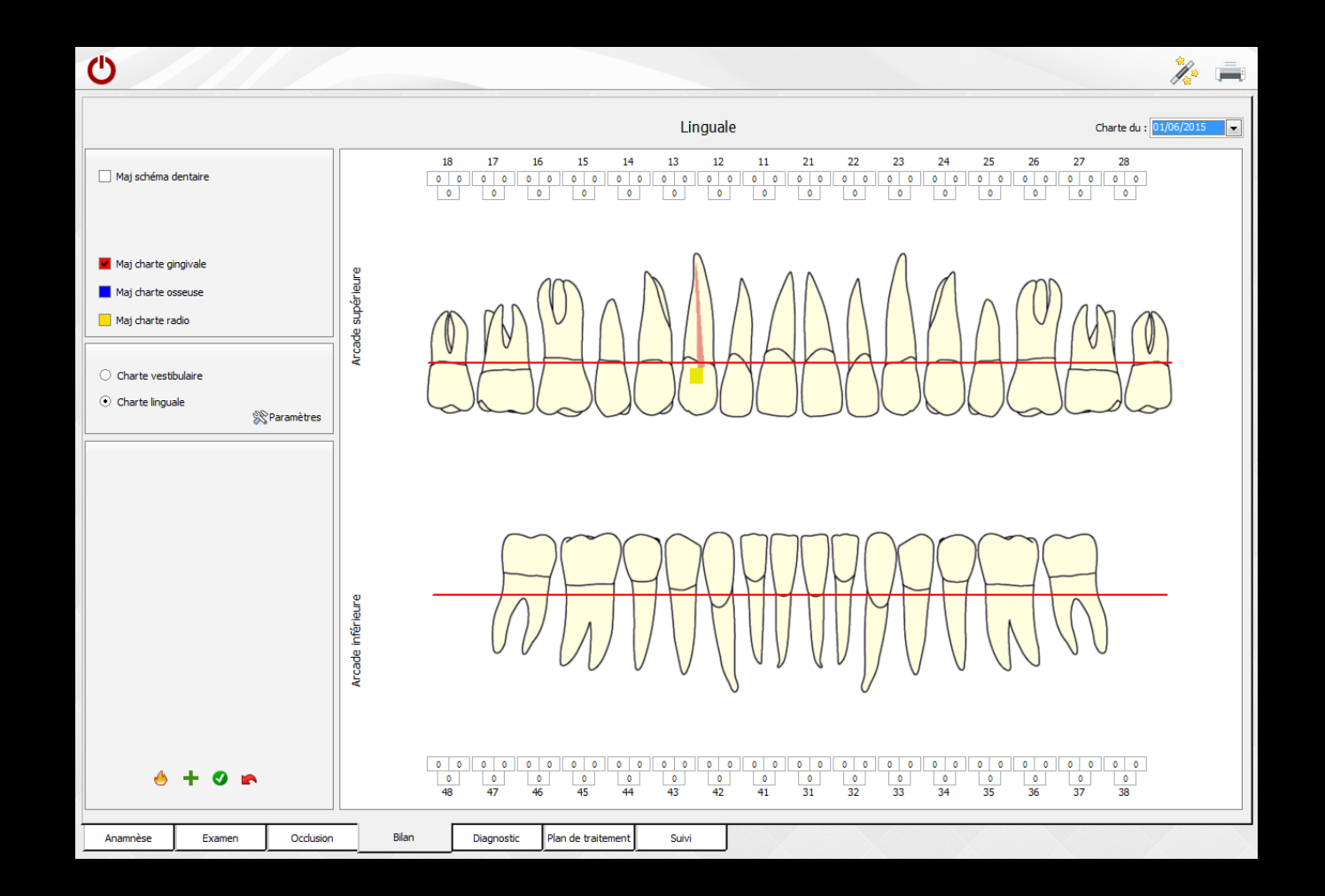

#### Pour définir les points d'une charte, sélectionnez en premier lieu, à l'aide des cases à cocher situées à la partie gauche, la charte à mettre à jour

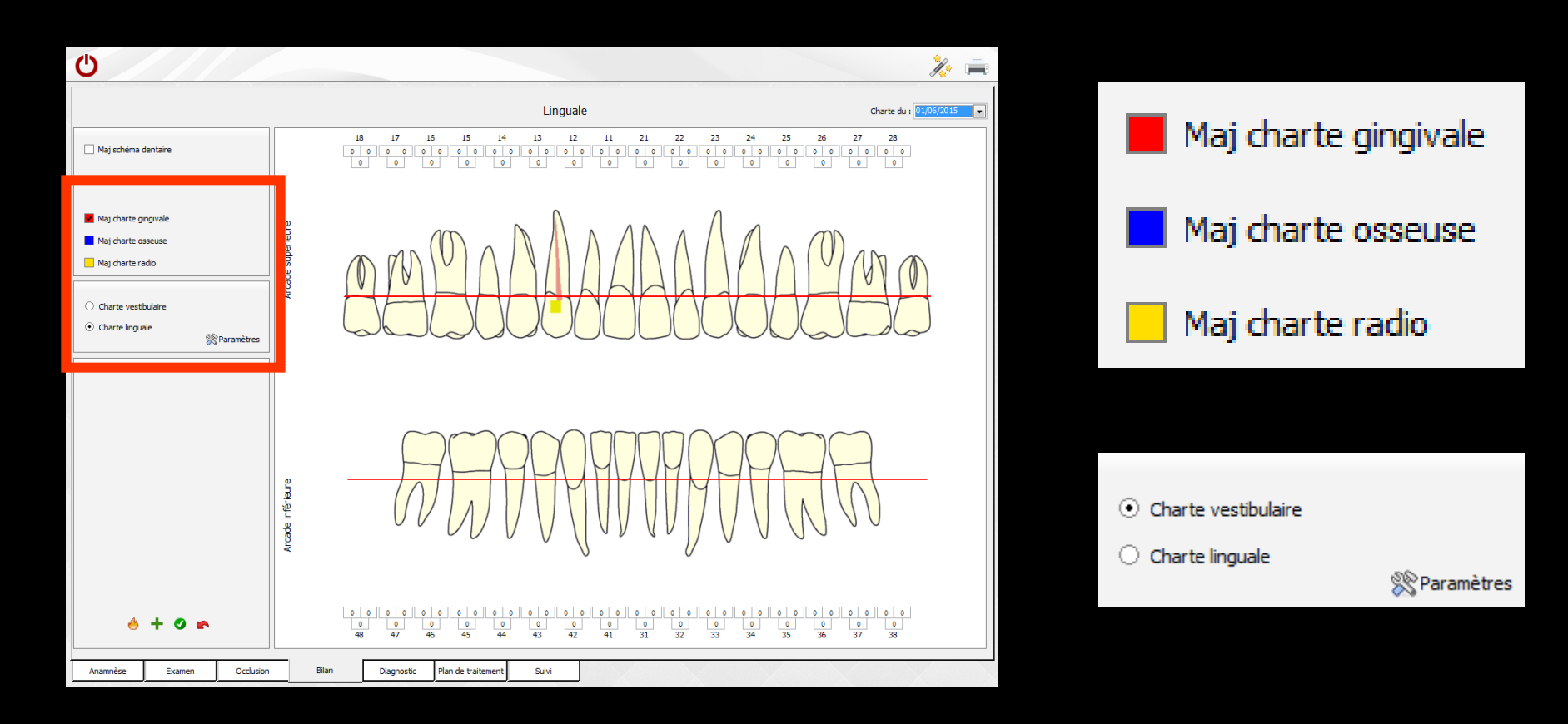

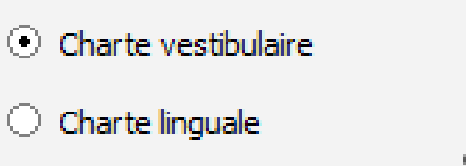

#### 🛞 Paramètres

# Paramètres Pour définir l'ordre de saisie

#### Paramètres du bilan parodontal

Ordre de saisie :

- Charte vestibulaire puis linguale
- Arcade du haut puis arcade du bas
- De la 18 à la 28, puis de la 38 à la 48
- 🔘 De la 18 à la 28, puis de la 48 à la 38
  - Passer à l'indice suivant automatiquement Vous passez directement au prochain champ dès la valeur de poche saisie

Ok

Renseigner ensuite les champs situés au dessus et au dessous des dents, qui indiquent la profondeur des poches en millimètres

Ou cliquer directement sur chaque point à placer ou à déplacer

Pour chaque dent → existence d'un point distal, d'un point médian et d'un point mésial

Arcade inférieur

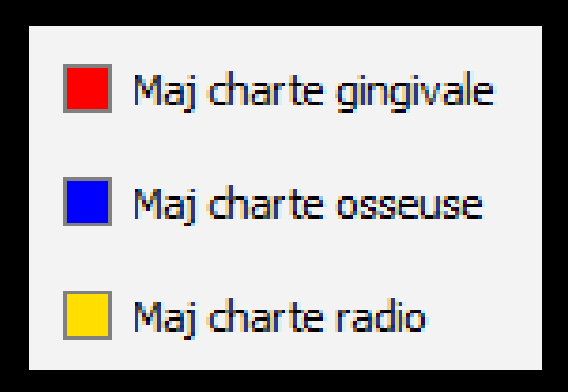

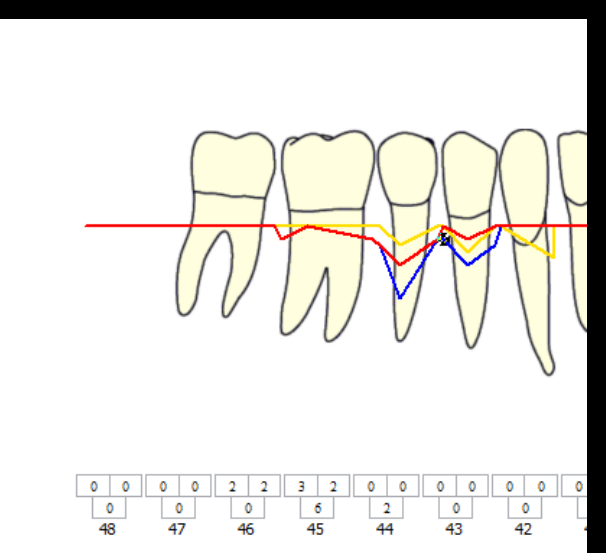

# L'onglet "Suivi"

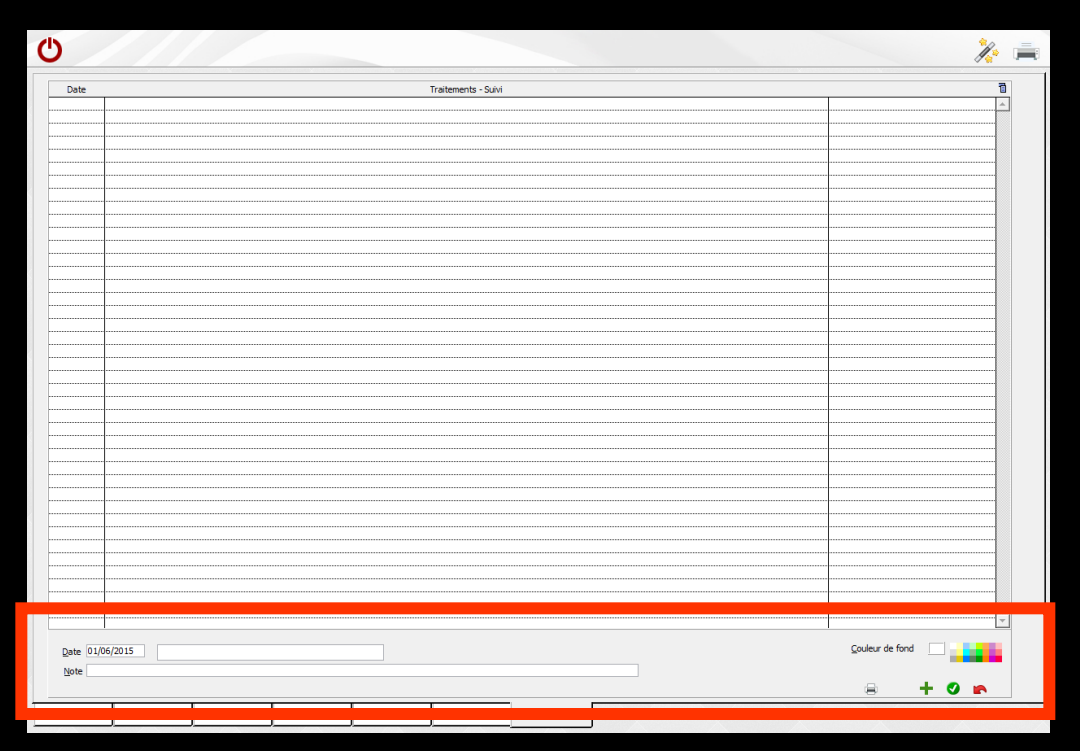

 Permet de noter des commentaires, dans le masque de saisie situé à la partie inférieure de l'onglet
 Les anciennes notes figurent dans la table située au-dessus

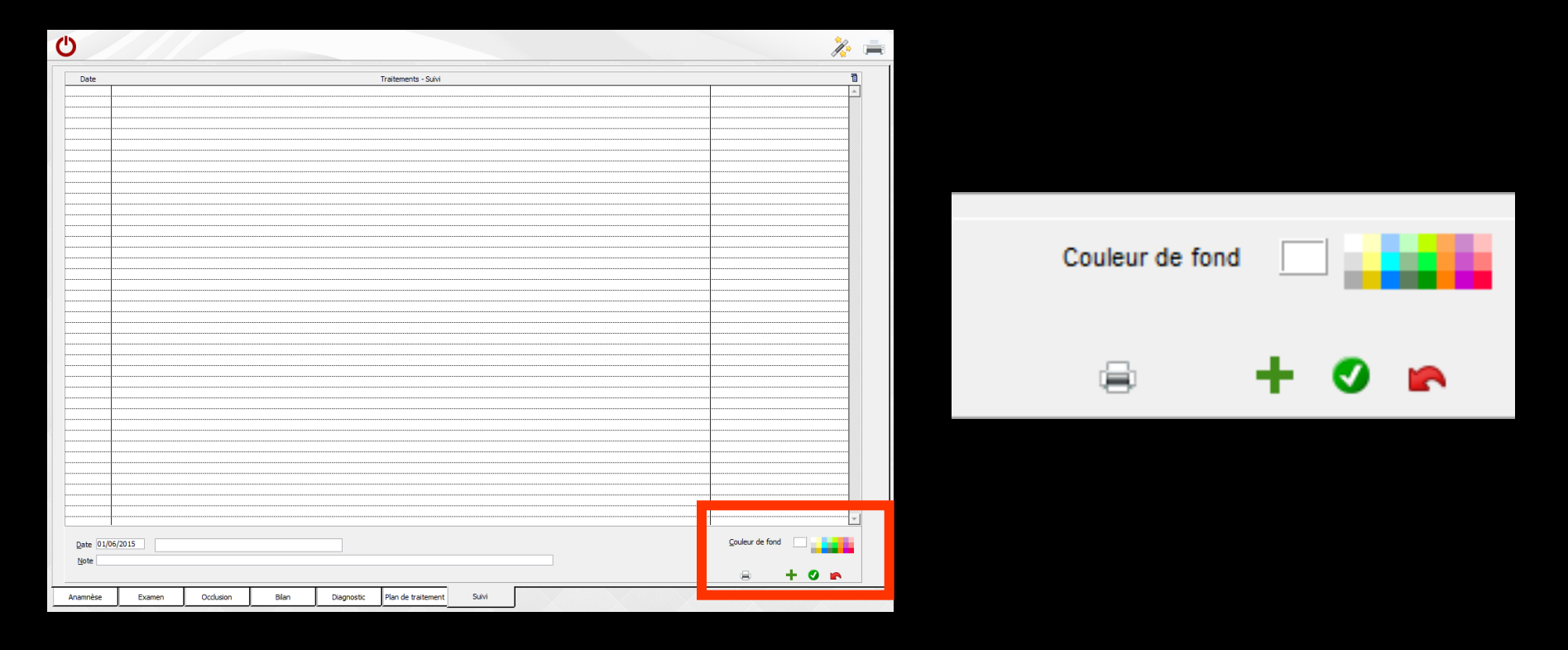

Une palette de couleurs en bas à droite permet d'associer une couleur de fond par ligne de commentaire
 Un clic sur une couleur permet de modifier la couleur de fond

| Ů               |                          |           |      |            |                    |                 |   |  |   |   |   |     | // 🚔     |  |       |          |     |   |     |         |   |     |          |         |     |     |   |
|-----------------|--------------------------|-----------|------|------------|--------------------|-----------------|---|--|---|---|---|-----|----------|--|-------|----------|-----|---|-----|---------|---|-----|----------|---------|-----|-----|---|
| Date            | Date Traitements - Sulvi |           |      |            |                    |                 |   |  |   | 8 |   |     |          |  |       |          |     |   | _   | _       |   |     |          |         |     |     |   |
|                 |                          |           |      |            |                    |                 |   |  |   |   |   |     | A        |  | Coule | ur de fo | ond |   |     |         |   |     |          |         |     |     |   |
|                 |                          |           |      |            |                    |                 |   |  |   |   |   |     |          |  |       |          |     | - |     |         |   |     |          |         |     |     |   |
|                 |                          |           |      |            |                    |                 |   |  |   |   |   |     |          |  |       |          |     |   |     |         |   |     |          |         |     |     |   |
|                 |                          |           |      |            |                    |                 |   |  |   |   |   |     |          |  |       |          |     |   |     |         |   |     |          |         |     |     |   |
|                 |                          |           |      |            |                    |                 |   |  |   |   |   |     |          |  |       |          |     |   | _   |         |   | C   | noix d'u | ne coul | eur |     | X |
|                 |                          |           |      |            |                    |                 |   |  |   |   |   |     |          |  |       | 6        |     | • |     |         |   |     | -        |         |     |     |   |
|                 |                          |           |      |            |                    |                 |   |  |   |   |   |     |          |  |       | P*       |     | • | · · | _       | • |     |          |         |     |     |   |
|                 |                          |           |      |            |                    |                 |   |  |   |   |   |     |          |  |       |          |     |   |     |         |   |     |          |         |     |     | / |
|                 |                          |           |      |            |                    |                 |   |  |   |   |   |     |          |  |       |          |     |   |     |         |   |     |          |         |     | 100 |   |
|                 |                          |           |      |            |                    |                 |   |  |   |   |   |     |          |  |       |          |     |   |     |         |   |     |          |         |     |     |   |
|                 |                          |           |      |            |                    |                 |   |  |   |   |   |     |          |  |       |          |     |   |     |         |   |     |          |         |     |     |   |
|                 |                          |           |      |            |                    |                 |   |  |   |   |   |     |          |  |       |          |     |   |     |         |   |     |          |         |     |     |   |
|                 |                          |           |      |            |                    |                 |   |  |   |   |   |     |          |  |       |          |     |   |     |         |   |     |          |         |     |     |   |
|                 |                          |           |      |            |                    |                 |   |  |   |   |   |     |          |  |       |          |     |   |     |         |   |     |          |         |     |     |   |
|                 |                          |           |      |            |                    |                 |   |  |   |   |   |     |          |  |       |          |     |   |     |         |   |     |          |         | 100 |     |   |
|                 |                          |           |      |            |                    |                 |   |  |   |   |   |     |          |  |       |          |     |   |     |         |   |     |          |         |     |     |   |
|                 |                          |           |      |            |                    |                 |   |  |   |   |   |     |          |  |       |          |     |   |     |         |   |     |          |         |     |     |   |
|                 |                          |           |      |            |                    |                 |   |  |   |   |   |     |          |  |       |          |     |   |     |         |   |     |          |         |     | -   |   |
|                 |                          |           |      |            |                    |                 |   |  |   |   |   |     |          |  |       |          |     |   |     |         |   |     |          | 100     |     |     |   |
|                 |                          |           |      |            |                    |                 |   |  |   |   |   |     |          |  |       |          |     |   |     |         |   |     |          |         |     | •   | / |
|                 |                          |           |      |            |                    |                 |   |  |   |   |   |     |          |  |       |          |     |   |     |         |   | . / |          |         |     |     |   |
|                 |                          |           |      |            |                    |                 |   |  |   |   |   |     |          |  |       |          |     |   |     |         |   |     | Couleur: |         |     |     | - |
| Date 01/06/2015 |                          |           |      |            |                    | Couleur de fond |   |  |   |   |   |     |          |  |       |          |     |   |     |         |   |     |          |         |     |     |   |
| Note            | Note                     |           |      |            |                    |                 |   |  |   |   |   |     |          |  |       |          |     |   |     | Rouge : |   |     | 255      |         |     |     |   |
|                 |                          |           |      |            |                    |                 |   |  |   |   | 8 | + 0 | <b>^</b> |  |       |          |     |   |     |         |   |     |          | 1.1     |     | j 🖵 |   |
| Anamnèse        | Examen                   | Occlusion | Blan | Diagnostic | Plan de traitement | Suivi           | J |  | - |   |   |     |          |  |       |          |     |   |     |         |   |     | Vert :   |         |     | 255 |   |
|                 |                          |           |      |            |                    |                 |   |  |   |   |   |     |          |  |       |          |     |   |     |         |   | . / |          | 1.1     | '   |     |   |
|                 |                          |           |      |            |                    |                 |   |  |   |   |   |     |          |  |       |          |     |   |     |         |   |     | Bleu :   |         |     | 255 |   |
|                 |                          |           |      |            |                    |                 |   |  |   |   |   |     |          |  |       |          |     |   |     |         |   |     |          | 1.1     |     |     |   |
|                 |                          |           |      |            |                    |                 |   |  |   |   |   |     |          |  |       |          |     |   |     |         |   |     |          |         |     |     |   |
|                 |                          |           |      |            |                    |                 |   |  |   |   |   |     |          |  |       |          |     |   |     |         |   |     |          | ol.     |     |     |   |

Un clic droit dans la palette des couleurs permet d'en faire apparaître une seconde, aux couleurs plus riches et personnalisables

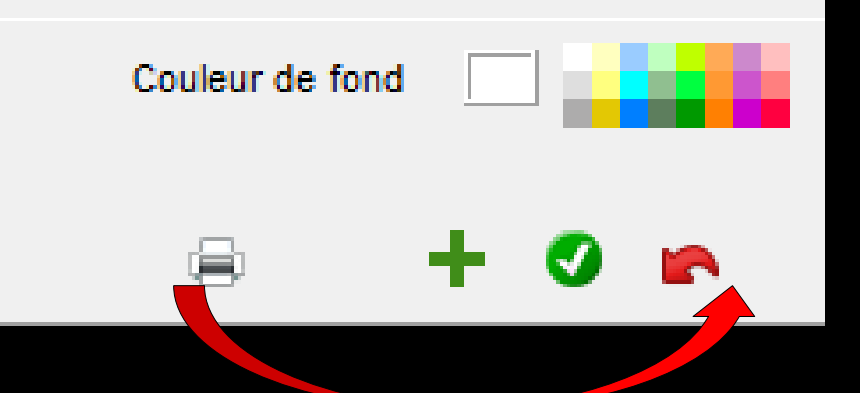

Les icônes du bas de gauche à droite ⇒Pour imprimer une fiche de suivi de paro ⇒Pour ajouter une ligne ⇒Pour valider la saisie d'une ligne Pour annuler la saisie en cours avant validation